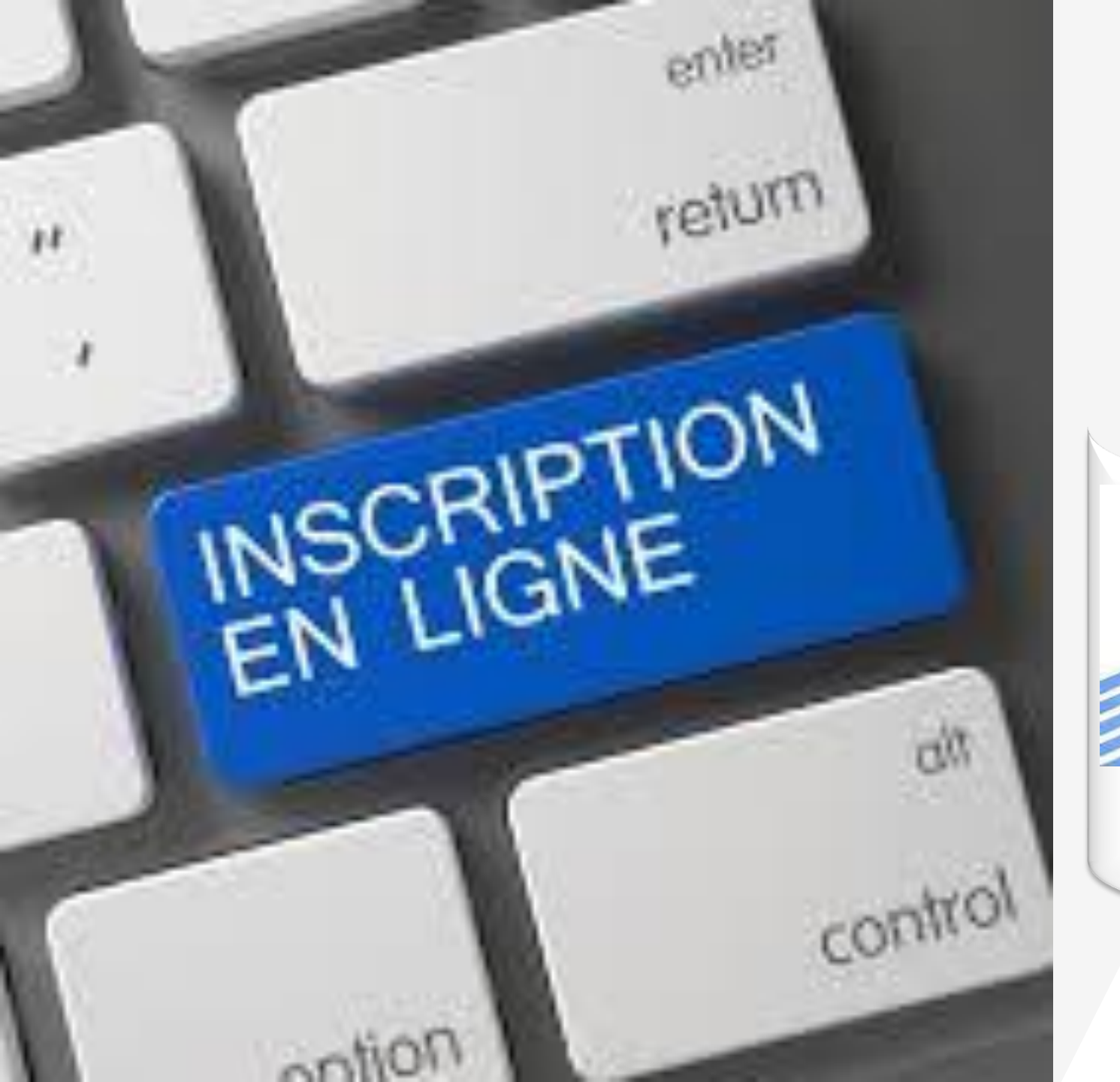

وزارة التعليم العالى والبحث العلمي جامعة التكوين المتواصل الجزائر

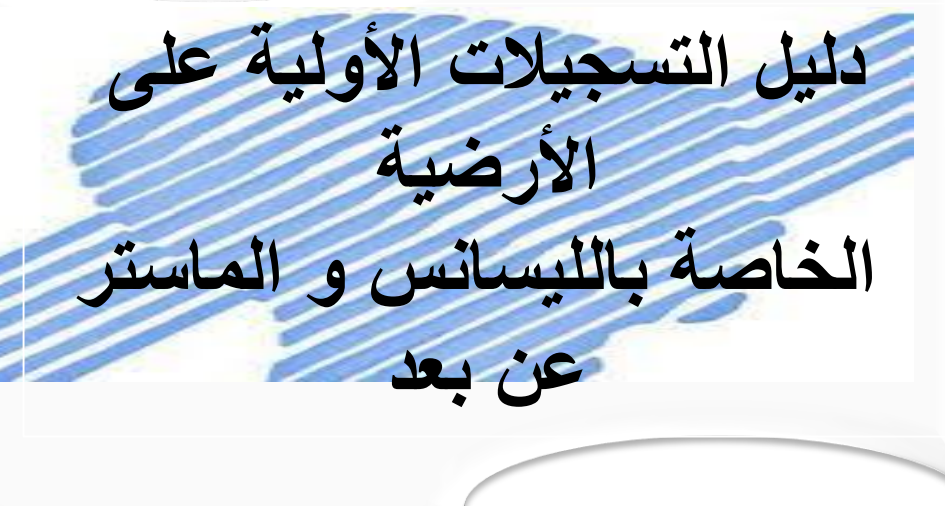

السنة الجامعية 2022-2023

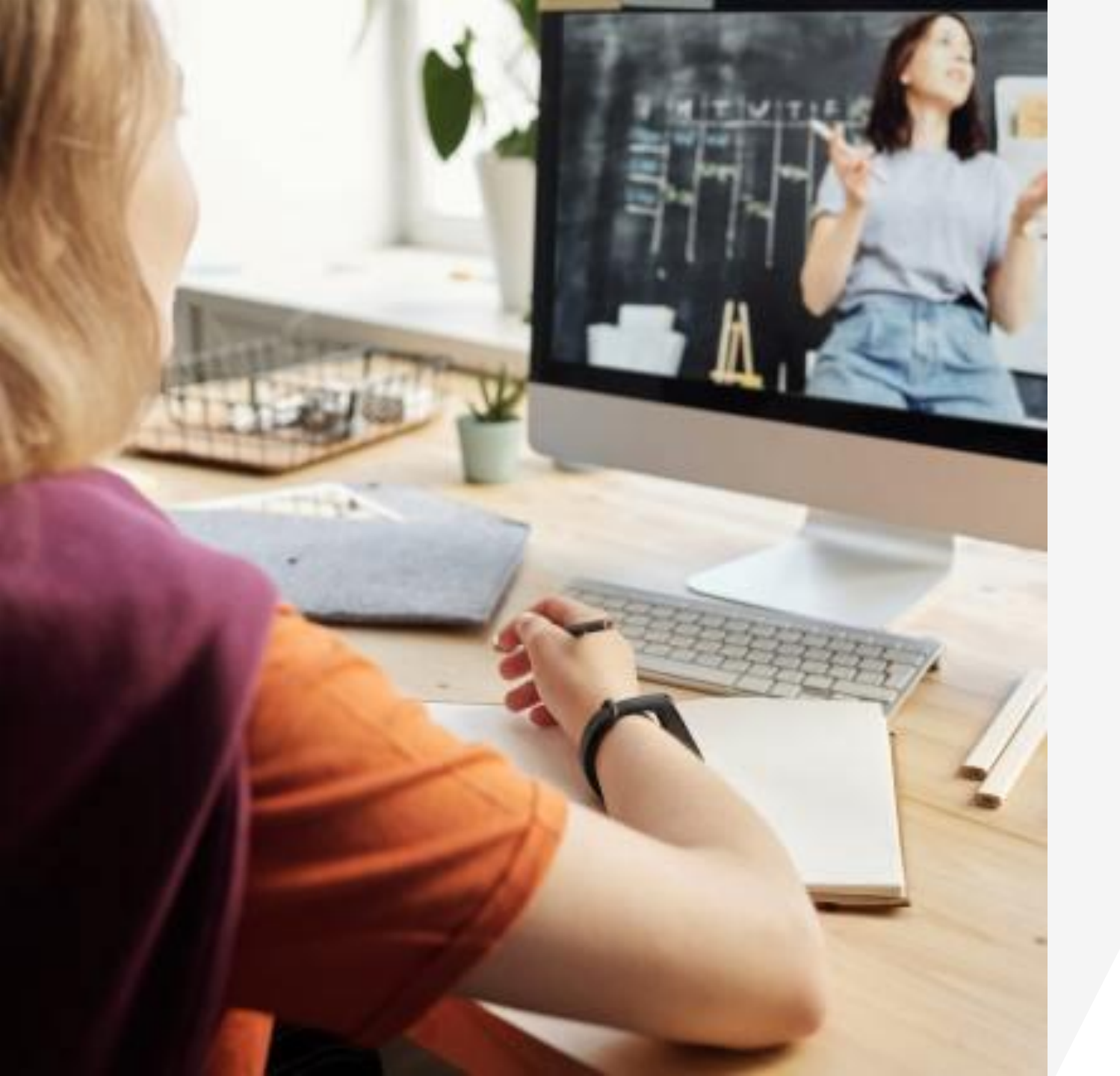

## مرحبا بالجميع في رحاب أسرة جامعة التكوين المتواصل

# التسجيل الأولي على مستوى الموقع سيكون ابتداء من 19 مارس 2022 إلى غاية 07 أفريل 2022 عبر رابط التسجيلات الخاص بموقع جامعة التكوين المتواصل:

www.preinscriptions.ufc.dz

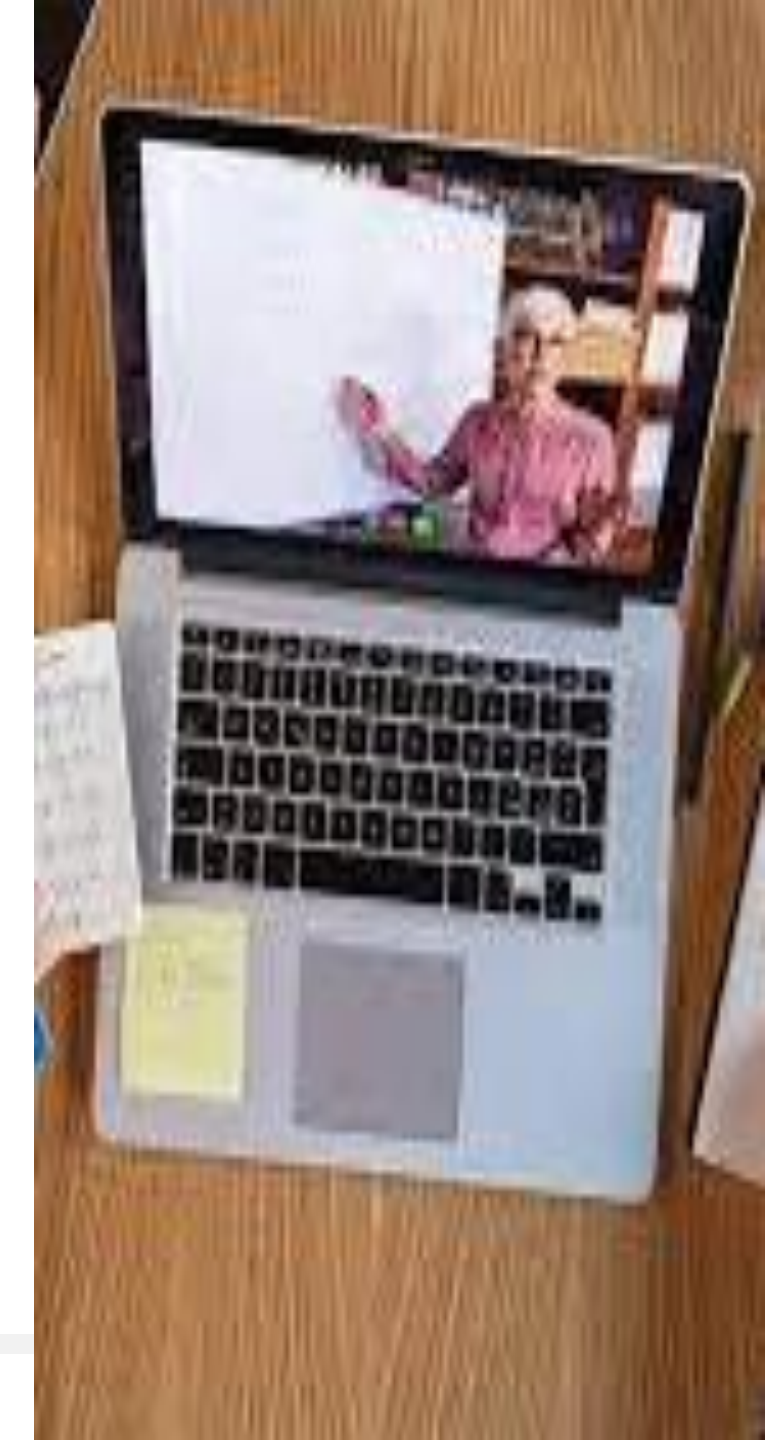

مراحل التسجيل الأولى

تتم عملية التسجيل الأولي عبر الموقع:

www.preinscriptions.ufc.dz

إذ ينبغي على الراغب في التسجيل إنشاء حساب أو لا ثم الولوج إلى هذا الأخير (الحساب الخاص به) من اجل إتمام العملية بملأ كل من : •المعلومات الشخصية •المعلومات الخاصة بالشهادة •ميدان التكوين المرغوب فيه و أخيرا يجب على المسجل تأكيد تسجيله و طباعة الوصل

كيفية إنشاء حساب

عند الولوج إلى الموقع الخاص بالتسجيلات الأولية تظهر الصفحة الرئيسية الموالية :

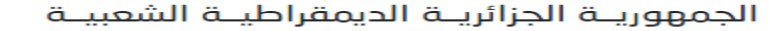

وزارة التعليم العالي و البحث العلمي

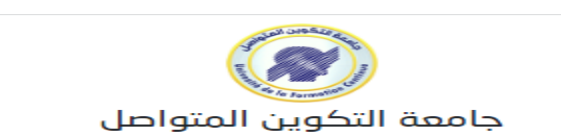

#### 🖵 أرضية التسجيلات الأولية في الليسانس و الماستر عن بعد بعنوان السنة الجامعية 2023/2022

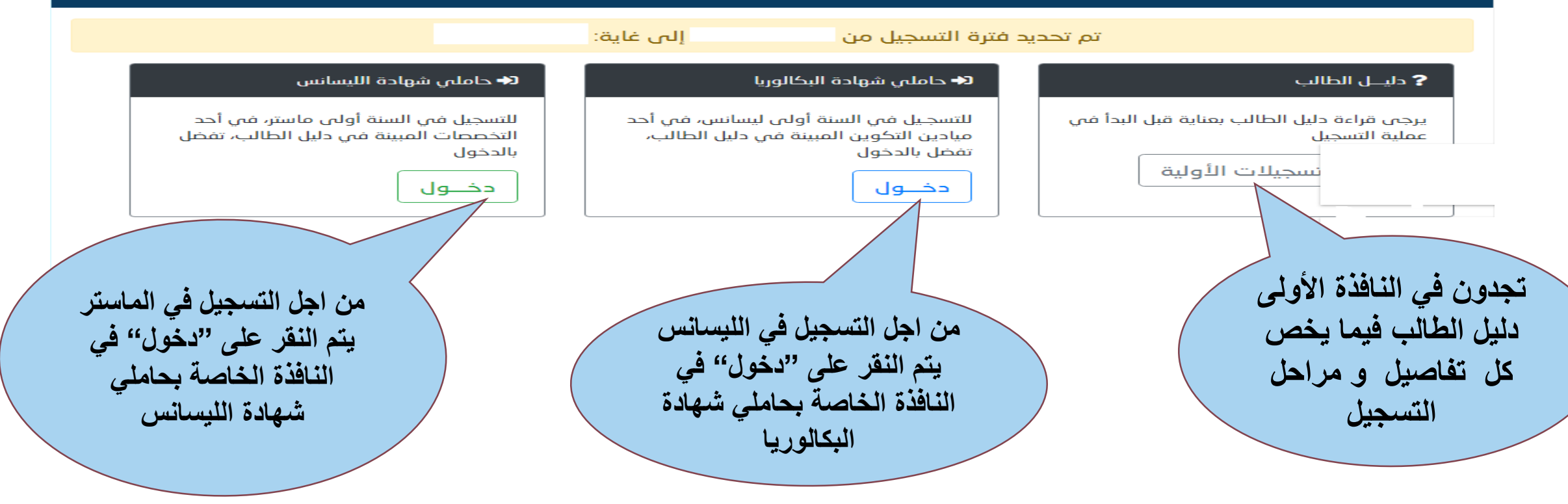

من اجل التسجيل في الليسانس :

### بعد النقر على "دخول" في النافذة الخاصة بحاملي شهادة البكالوريا ، تظهر الصفحة الموالية

|                                                   |                           |                        |                           |                  | اء حساب                               | 🐣 أول زيارة للأرضية ؟ يمكنك القيام بإنشا |
|---------------------------------------------------|---------------------------|------------------------|---------------------------|------------------|---------------------------------------|------------------------------------------|
|                                                   |                           |                        |                           |                  |                                       | معلومات البكالوريا                       |
|                                                   |                           |                        |                           | رقم البكالوريا 🝞 |                                       | سنة البكالوريا                           |
|                                                   |                           |                        |                           |                  | ~                                     |                                          |
|                                                   |                           |                        |                           |                  |                                       | المعلومات الشخصية                        |
| حقول المطلوبة من إجل إنشاء الحساب                 | يتد ملأ كل ا              |                        | الاسم عربي                | اللقب عربي       | الاسم فرنسي                           | اللقب فرنسي                              |
| ــــرن ، <u>محسوب</u> من ، جن رِحسه ، <u>محسب</u> | يم مار س                  |                        |                           |                  |                                       |                                          |
|                                                   |                           |                        | المرور                    | تاکید کلمۃ ا     | كلمة المرور                           | البريد الالكترونى                        |
|                                                   | /                         |                        |                           |                  |                                       | انشاء جنيل ۽ جريح                        |
|                                                   |                           |                        |                           |                  |                                       |                                          |
|                                                   |                           | ننك القيام بإنشاء حساب | 📥 أول زيارة للأرضية ؟ يمك |                  |                                       |                                          |
|                                                   |                           | ų                      | معلومات البكالوري         |                  |                                       |                                          |
| قم البكالوريا 🚱                                   | I                         |                        | سنة البكالوريا            |                  |                                       |                                          |
| 1073200                                           | ~                         |                        | 2011                      |                  | ره كلمة المرور سر                     | عنوان الايميل                            |
|                                                   |                           | ية                     | المعلومات الشخص           | ~                |                                       |                                          |
| للقب عربي                                         | ۱ ر                       | الاسم فرنسى            | اللقب فرنسي               |                  | من اجل الولوج إلي                     | استعمالهما                               |
| بوراسی امین                                       | Amine                     | Bourraci               |                           |                  |                                       | •4 • •4                                  |
| تأكيد كلمة المرور                                 | كلمة المرور               |                        | البريد الالكتروني         |                  | لمام عمليه التسجير                    | الحساب و إد                              |
| ••••                                              |                           | bourraci@gmail.com     |                           |                  | · · · · · · · · · · · · · · · · · · · |                                          |
|                                                   |                           | دید                    | 📥 انشاء حساب جد           |                  |                                       |                                          |
|                                                   |                           |                        |                           |                  |                                       |                                          |
| 20 - جميع الحقوق محفوظة                           | عمة التكوين المتواصل © 21 | جاه                    |                           |                  |                                       |                                          |
|                                                   |                           |                        |                           |                  |                                       |                                          |
| 61 -1                                             | = 11 1 - 1                | 1 - 1 - 2 - 1          | 66. 1 1 **                | 177 to to 1      |                                       |                                          |
|                                                   | لحساب الح                 | لم الساع ال            | ساع حساب ب                | لصغط على ال      | ا بمجرد ا                             |                                          |
|                                                   | •                         | · · ·                  | M N N                     |                  |                                       |                                          |

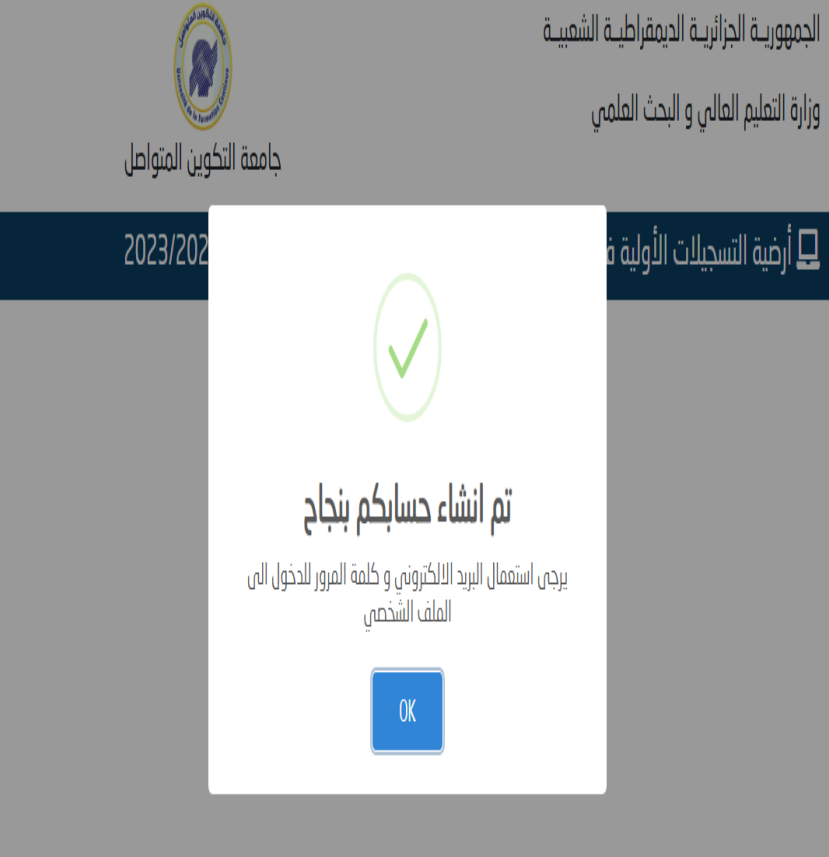

بعد إنشاء الحساب يمكنك الدخول إليه باستعمال عنوان البريد الالكتروني و كلمة المرور اللذان صرحت بهما في المرحلة السابقة

🎗 نسبت كلمة المرور ؟ 🖈 الدخول الى الملف الشخصي (متابعة طلب الترشح) @ البريد الالكتروني @ البريد الالكتروني (Email) bourraci@gmail.com 👂 كلمة الســر (Mot de passe) 🔽 ارسال کلمة المرور الی البرید الالکترونی •••• دخـول 🏟

الجمهوريـة الجزائريـة الديمقراطيـة الشعبيـة

وزارة التعليم العالي و البحث العلمي

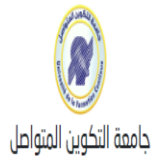

🖵 أرضية التسجيلات الأولية في الليسانس و الماستر عن بعد بعنوان السنة الجامعية 2023/2022

🖌 الصفحة الرئيسية 🕴 🗹 التسجيل في السنة أولى ليسانس

# عند الدخول إلى الحساب الخاص بك تظهر لك الصفحة الموالية و التي تتوضح فيها كل المراحل المراحل المراحل المتبقية من اجل إتمام عملية التسجيل الأولي

#### 🗖 أرضية التسجيلات الأولية في الليسانس و الماستر عن بعد بعنوان السنة الجامعية 2023/2022

| رقم التسجيل: 111073200 💄 بوراسي امين نوع التكوين: الليسانس 😝 تسجيل الخروج                                         |   | م<br>الرئيسية            |
|----------------------------------------------------------------------------------------------------|---|--------------------------|
| درجا بك في جامعة التكوين المتواصل<br>المباحل المتبعة البحاء طلب بالتسحيل الأعلم بيعنمان السنة الحامعية 2021-2022: |   | 💷 المعلومات<br>الشخصية 🛛 |
| <ul> <li>المعلومات الشخصية</li> <li>معلومات الشهادة</li> </ul>                                                    |   | 💶 معلومات<br>الشهادة 🔶   |
| <ul> <li>اختيار ميدان / عرض التكوين</li> <li>التأكيد</li> <li>انتائه التوجيع</li> </ul>                           | H | 💵 ميدان التكوين          |
|                                                                                                    |   | ✔ التأكيــد و<br>الطباعة |
|                                                                                                    |   | <u> م</u> ذف الحساب      |
|                                                                                                    |   | 🖻 نتائج التوجيه          |

المعلومات الشخصية

يجب ملأ

الحقول

کل

| لشخصية                |                 |                    | تحميل الصور       | رة             |            |                 |   |  |
|-----------------------|-----------------|--------------------|-------------------|----------------|------------|-----------------|---|--|
| 🖬 معلومات<br>لشهادة   | ازالة الص       | عورة الحالية       | الشخصية<br>إجباري |                |            |                 |   |  |
| ع ميدان التكوين       | اللقب (عربي)    | الإسم (عرب         | (پ                | اللقب (فرنسي)  |            | الإسم (فرنسي)   |   |  |
| 4 <u>i</u> -11 •      | بوراسی          | امین               |                   | Bourraci       |            | Amine           |   |  |
| ♦ اسحیــد و<br>لطباعة | تاريخ الميلاد   | ولاية الميا        | اد                | مكان الميلاد   |            | البلد / الجنسية |   |  |
|                       | 1992 🗖          | 15/03/1 الجزائر    | ~                 | الجزائر        |            | الجزائر         | ~ |  |
| الحدف الحساب          | الجنــس         | العنــوان          | اسم الأب          | لقب و اسم الأم | رقم الهاتف |                 |   |  |
| 🖬 نتائج التوجيه       | ذکـر 🗸          | دالى ابراهيم الجزا | محمد              | امينة          | 210000     | 000             |   |  |
|                       | 🖬 حفظ التعييرات | 7                  |                   |                |            |                 |   |  |

| المعلومات الخاصة بالشهادة                                                   |
|-----------------------------------------------------------------------------|
| على أساس شعبة البكالوريا سيتم توجيهك نحو التخصصات المتاحة و على أساس المعدل |
| سيتم الترتيب                                                                |
| لذا يجب الحرص على صحة المعلومات المصرح بها                                  |

|    | بيوكمياء، أشغال عمومية، رق |                    |                        |   | e safestat a lat              | طباعة                  |
|----|----------------------------|--------------------|------------------------|---|-------------------------------|------------------------|
|    |                            | علوم تجريبية       | علوم الطبيعة و الحياة  |   | اداب و لغات اجنبیه            |                        |
|    | إلكترونيك، إلكتروتقني      |                    |                        |   | آداب - أدب عربي               | حذف الحساب             |
|    | الكمياء، الكمياء الصناعية  |                    | رياضيات وعلوم الطبيعة  |   |                               |                        |
|    |                            |                    |                        |   |                               | <b>1</b> نتائج التوجيه |
|    |                            |                    |                        |   | شهادة البكالوريا              |                        |
|    | نوع البكالوريا             |                    | شعبة البكالوريا        |   | ولاية البكالوريا              |                        |
| ~  | عادى                       | ~                  | علوم تجريبية           | ~ | 16   الجزائر                  |                        |
|    | ي حالة اختيار الانجليزية)  | نقاط البكالوريا(فہ | نقطة الإنجليزية في كشف |   | معدل البكالوري <mark>ا</mark> |                        |
| \$ |                            |                    | 14,00                  |   | 12,56                         |                        |
|    |                            |                    |                        |   | 🖬 حفظ                         |                        |

جامعة التكوين المتواصل © 2021 - جميع الحقوق محفوظة

# ميدان التكوين في ميدان التكوين في ميدان التكوين فيه في ميدان التكوين يتم اختيار التخصص الذي تر غب بالتسجيل فيه

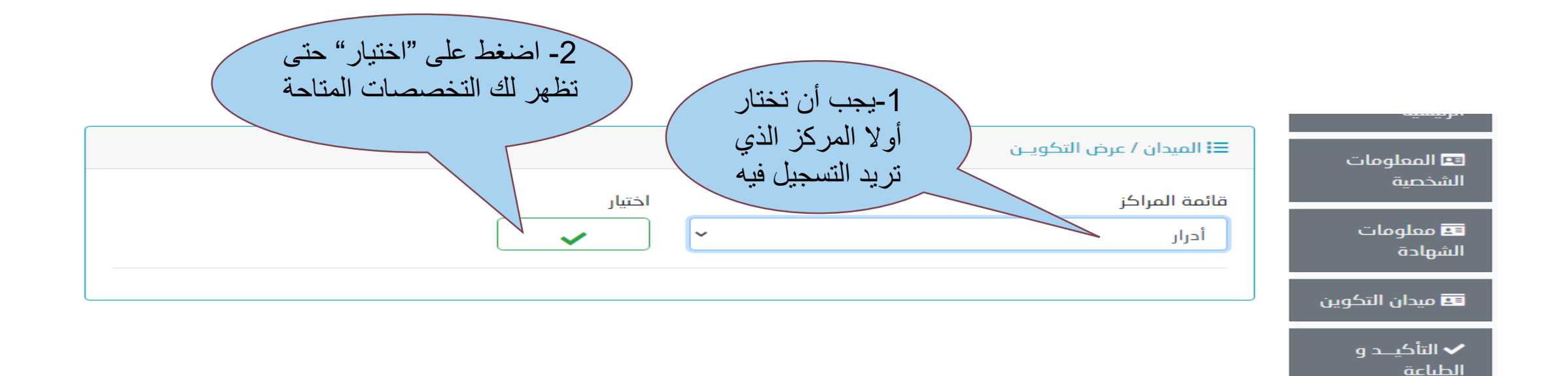

前 حذف الحساب

📨 نتائج التوجيه

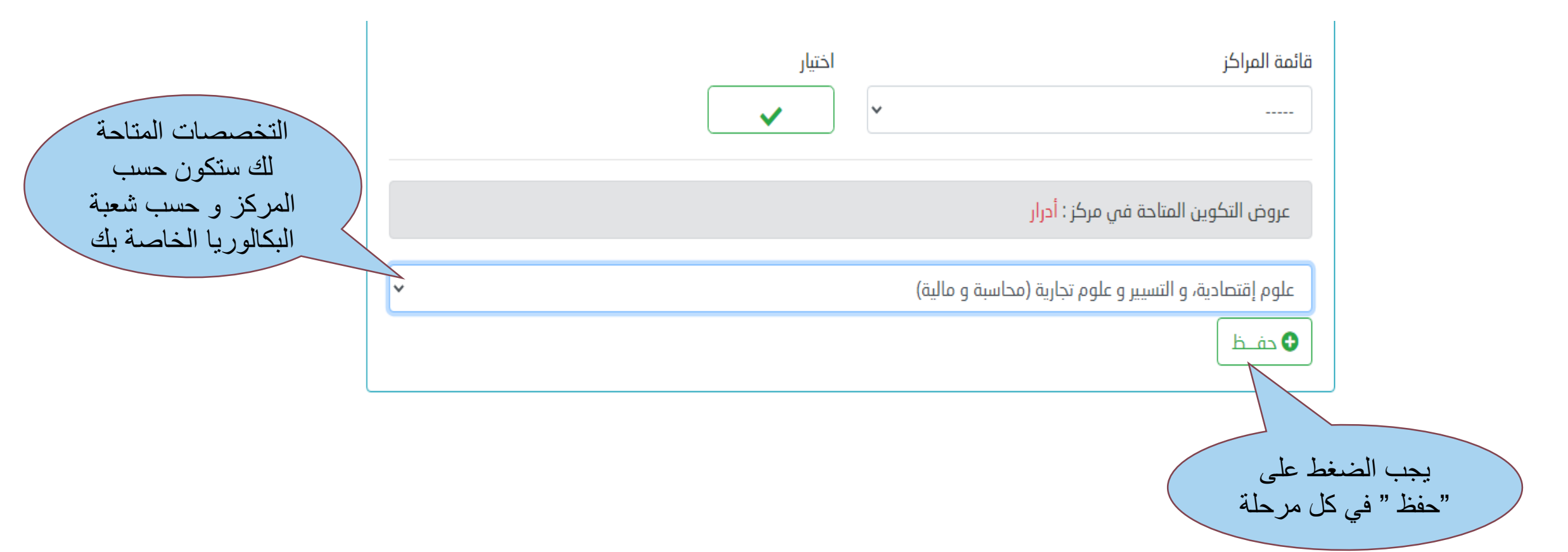

### 🖵 أرضية التسجيلات الأولية في الليسانس و الماستر عن بعد بعنوان السنة الجامعية 2023/2022

|                            | 🔂 تسجیل الخروچ                                          | نوع التكوين: الليسانس      | قم التسجيل: 111073200  | لاصفحـــة 🔥 الصفحـــة<br>الرئيسية |                               |
|----------------------------|---------------------------------------------------------|----------------------------|------------------------|-----------------------------------|-------------------------------|
|                            |                                                         | ≡ا الميدان / عرض التكويــن | 💷 المعلومات<br>الشخصية |                                   |                               |
| عملیات<br>ش حـــذف         | (محاسبة و مالية)                                        | مرکز التکوین<br>أدرار      | معلومات<br>الشهادة     |                                   |                               |
|                            |                                                         |                            |                        |                                   | عدان التكوين<br>ميدان التكوين |
| صص<br>ِ تغییرہ<br>کز أیضا) | يمكن حدف التخ<br>المختار من قبل و<br>( يمكن تغيير المرك |                            |                        |                                   | ♦ اسدیــد و                   |

### التأكيد و الطباعة

#### 🖵 أرضية التسجيلات الأولية في الليسانس و الماستر عن بعد بعنوان السنة الجامعية 2023/2022

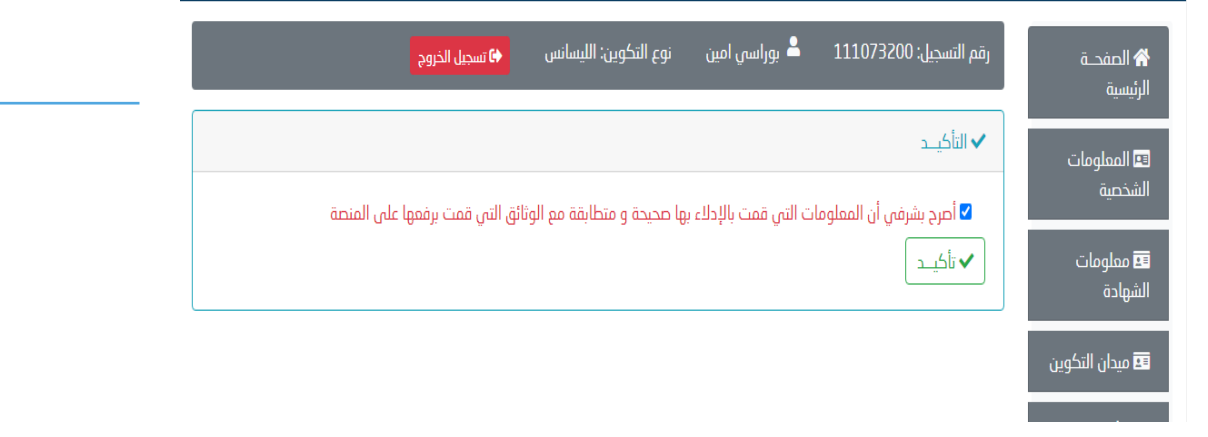

### ملاحظة : بعد التأكيد لا يمكنك التغيير في المعلومات المصرح بها

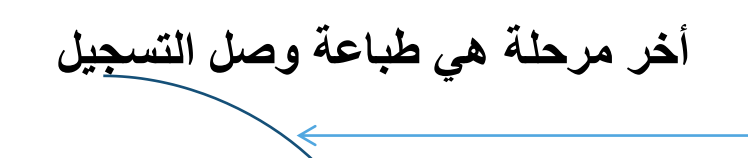

🖵 أرضية التسجيلات الأولية في الليسانس و الماستر عن بعد بعنوان السنة الجامعية 2023/2022

| رقم التسجيل: 111073200 🔺 بوراسي امين نوع التكوين: الليسانس 🚱 تسجيل الخروج | 秴 الصفحـــة<br>الرئيسية |
|---------------------------------------------------------------------------|-------------------------|
| ◄ الناكيـ د                                                               | 💷 المعلومات<br>الشخصية  |
| ◄ تم تأكيد طلبكم بنجاح                                                    | معلومات<br>الشهادة      |
| بن                                                                        | 💵 ميدان التكوي          |
|                                                                           | ✓ التأكيــد و           |

وصل التسجيل

| 16/03/2022 20:56                     |                                     | و مثل الاستيال في العدة أو لى ليمادس                         |                           |          |                 |             |   |
|--------------------------------------|-------------------------------------|--------------------------------------------------------------|---------------------------|----------|-----------------|-------------|---|
|                                      | ـقراطيــة الشــعبية<br>ـحث العلــمي | جمهوريـــة الجــزائريـة الديم<br>وزارة التعليم العـالي و الب | JI.                       |          |                 |             |   |
|                                      | متواصل                              | جامعة التكوين ال                                             |                           |          |                 |             |   |
|                                      | سجيل                                | وصل الت                                                      |                           |          |                 |             |   |
|                                      | Bon d'in                            | scription                                                    |                           |          |                 |             |   |
| Bourraci Amine                       |                                     | اسـي امين                                                    | اللقب و الأسم: <b>بور</b> |          |                 |             |   |
|                                      | ب: <b>الجزائر</b>                   | 15-03-1992 :                                                 | تاريخ و مكان الميلاد      |          |                 |             |   |
|                                      |                                     | 111073                                                       | رقم التسجيل: 200          |          |                 |             |   |
|                                      | م تجريبية                           | ة: <b>البكالوريا</b> - الشعبة: <b>علو</b><br>م               | متحصل على شـهاد           |          |                 |             |   |
|                                      |                                     | 12                                                           | معدل الترتيب: 56.         |          |                 |             |   |
|                                      |                                     | السنة أولى ليسانس                                            | أطلب التسجيل في           |          |                 |             |   |
|                                      |                                     |                                                              |                           |          |                 |             |   |
|                                      | الميدان                             | نوع النكوين                                                  | مركز النكويـــن           |          |                 |             |   |
| بة (محاسبة و مالية)                  | ادية، و النسبير و علوم تجاريا       | سانس اكاديمي علوم إقنص                                       | آدرار ار                  |          |                 |             |   |
| 16-03-2022                           | 20:03                               | bourraci@g                                                   | mail.com   1303           |          |                 |             |   |
|                                      |                                     |                                                              | t.                        | N1 +1    | 1. 1.1.1. NI    | 1 TI        |   |
|                                      |                                     |                                                              | يل و                      | اں الایہ | الاحتفاط بعنو   | الرجاء      |   |
|                                      |                                     |                                                              | على (                     | الاطلاع  | سري من اجل      | ِ الرقم الس | ) |
|                                      |                                     |                                                              |                           | يما بعد  | تائج التوجيه فب | ü 🦳         |   |
|                                      |                                     |                                                              |                           |          |                 |             |   |
|                                      |                                     |                                                              |                           |          |                 |             |   |
| 80.246.1.226/Wew/public/atudent/bon_ | licence php                         |                                                              | 1/1                       |          |                 |             |   |

و أخيرا لطرح انشغالاتكم نضع تحت تصرفكم صفحة الفايسبوك الخاصة بالتسجيلات الأولية لليسانس و الماستر عن بعد Pré inscriptions ufc شكرا لكم